## HOW TO VIEW ASSESSMENTS IN EDULASTIC:

\*\*Edulastic can be accessed from any device that has a display that is wider than 1024px. While tablets, laptops, and desktops work fine, smart phones and mini tablets are generally too small to be compatible with Edulastic assignments. **Paper tests will not be sent home. Assessments will only be available for viewing through edulastic!** 

## \*\*Here is how to log in:

- 1. go to https://app.edulastic.com
- **2.** select the Sign in with Clever link.

| Sign in with Office 365 Sign in with Clever ar Username / Email Username / Email | n in with Google   | G         |
|----------------------------------------------------------------------------------|--------------------|-----------|
| C Sign in with Clever or Username / Email Username / Email                       | in with Office 365 | ٥         |
| or Username / Email Username / Email                                             | n in with Clever   | C         |
| Username / Email                                                                 | ar                 |           |
| Username / Email                                                                 | I                  | Username  |
|                                                                                  | mail               | 💄 Userna  |
| Password Forgot Password ?                                                       | Forgot Password ?  | Password  |
| 🔎 Enter Your Password                                                            | issword            | 🔎 Enter Y |
| Pamambar ma                                                                      |                    | Pama      |

Clever username:

Password:

- **3.** Clever username is their google school sign in. Password is their birthday. Ex: july 20, 2009 would be "07202009"
- **4.** Once logged in, go straight to the "dashboard" which will show new or active assignments. To see past assignments, select "View All Assessments"

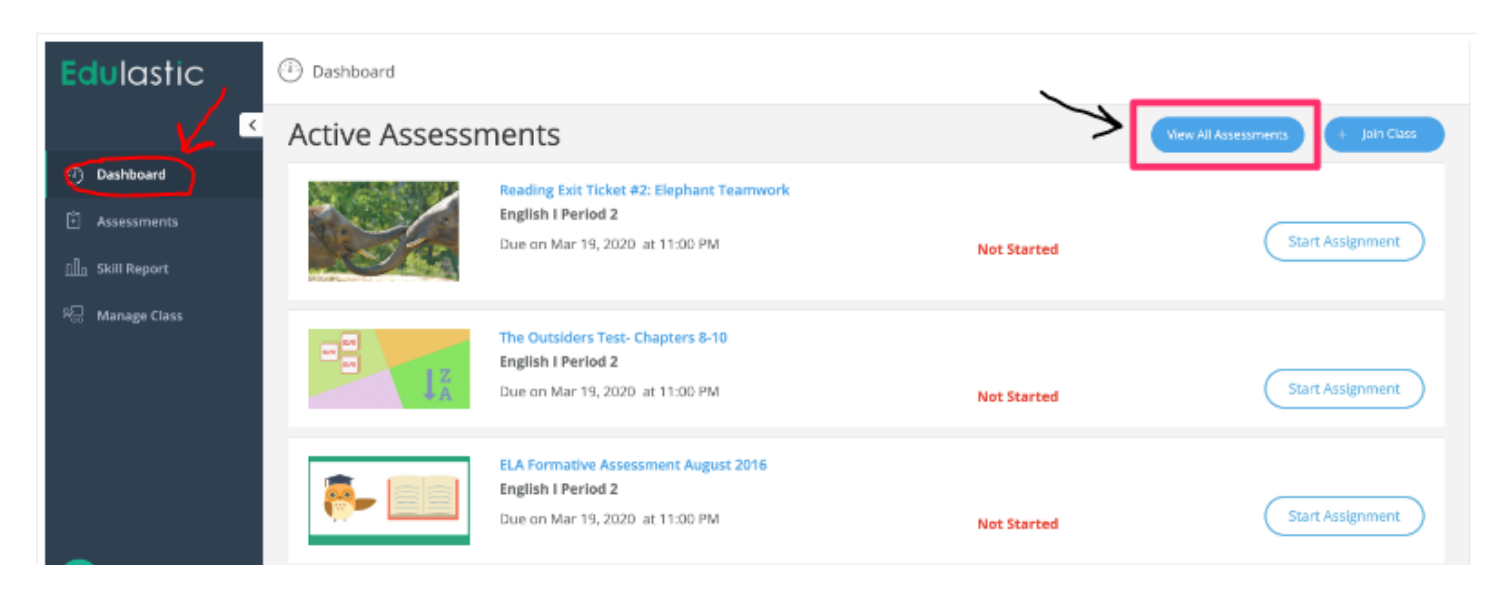

**5.** After you've chosen an assignment or assessment you can view the questions, the grade/scoring, and any teacher comments that were posted.